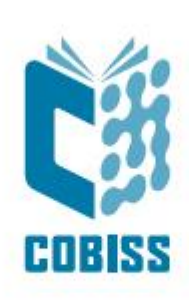

# Installing OpenJDK 8 for Windows x64

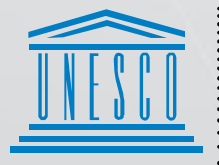

United Nations Educational, Scientific and Cultural Organization Regional Centre for Library Information Systems and Current Research Information Systems Regionalni center za knjižnične informacijske sisteme in informacijske sisteme o raziskovalni dejavnosti

IZUM

© IZUM, 2022

IZUM, COBISS, COMARC, COBIB, COLIB, CONOR, SICRIS, E-CRIS, COBISS3, mCOBISS, COBISS+, dCOBISS are registered trademarks owned by IZUM.

#### CONTENTS

| 1 | Introduction                              | 1 |
|---|-------------------------------------------|---|
| 2 | Installing OpenJDK 8 for Windows x64      | 1 |
| 3 | Installing the COBISS interface           | 7 |
| 4 | Starting the COBISS interface             | 9 |
| 5 | Issues when starting the COBISS interface | 1 |

## **1** Introduction

At the end of 2018, Oracle announced a new business policy for *Java SE* that stepped into force in April 2019. All versions of Oracle Java from *8u201* onwards are payable, except for personal use. Consequently, a lot of opensource Java versions surfaced recently to replace the licenced version. We started using *AdoptOpenJDK Java* at IZUM in 2019 because it is easy to install and to integrate the *Java Web Start*. During this time, the *AdoptOpenJDK* was moved to the Eclipse foundation, which altered the installation process slightly. This document describes the installation steps in detail.

If you have any additional questions or if you require any explanation regarding the *Java* versions and installation process, write to <u>podpora@izum.si</u> or call IZUM's help desk at +386 2 2520 333.

## 2 Installing OpenJDK 8 for Windows x64

Download *OpenJDK* 8 from <u>https://adoptium.net/temurin/releases/?version=8</u>. Installation files are available for various operating systems. Please, note: under Operating System select Windows, Architecture x64, Package Type JDK and **Version 8**, as shown in Figure 1.

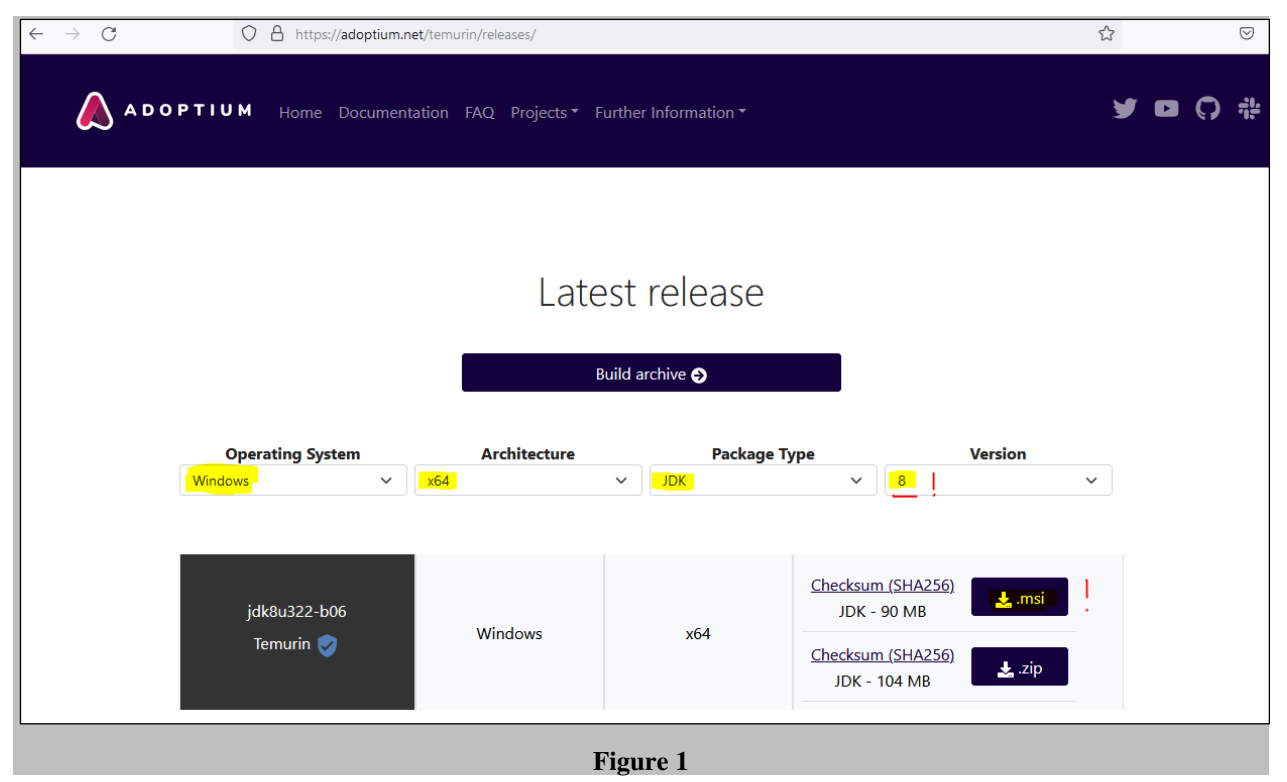

Select \*.*msi*, which currently represents the newest version, and download it to your computer. At the time of writing these instructions, version **jdk8u302-b08.1** was available. Check if you downloaded the correct installation file (**extension .msi**) and run *OpenJDK8U-jdk\_x64\_windows\_hotspot\_8u322b06.msi*. When you run this file, a warning window appears informing you this is an executable file and you need to confirm to close it. Individual installation steps are confirmed with <u>Next</u>.

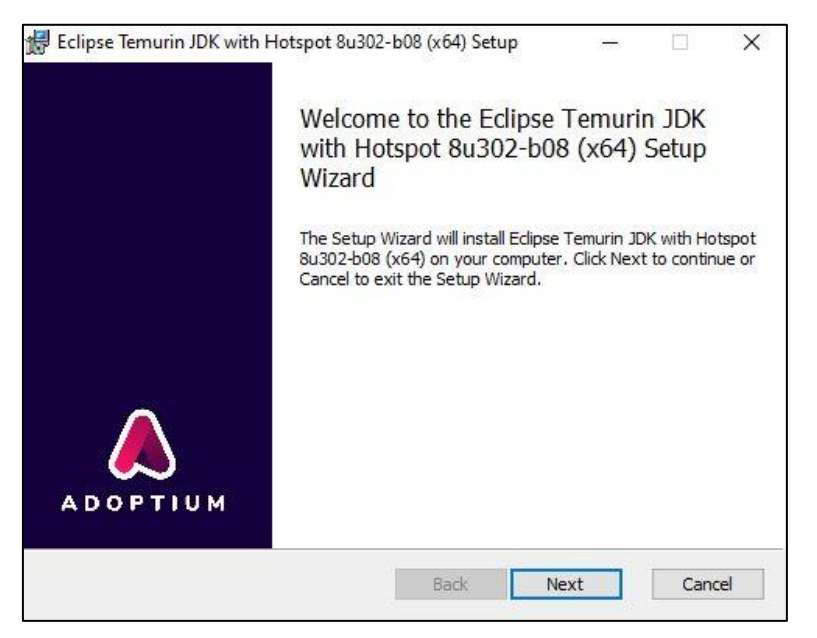

Figure 2

Moving on you need to select the option *Will be installed on local hard drive* in the **Custom setup** window for all red crosses. Below you can see an example for confirming the method *Set JAVA\_HOME variable*.

| Eclipse Temurin JD   | 0K with Hotspot 8u302-b0                           | 8 (x64) Setup                       | 1                    |        |
|----------------------|----------------------------------------------------|-------------------------------------|----------------------|--------|
| Custom Setup         |                                                    |                                     |                      |        |
| Select the way yo    | u want features to be instal                       | led.                                |                      |        |
| Click the icons in t | he tree below to change the                        | e way features w                    | vill be installed.   |        |
|                      | DK with Hotspot<br>■                               | Set JAVA<br>variable.               | -HOME environ        | iment  |
|                      | Will be installed on l<br>B Entire feature will be | local hard drive<br>installed on lo | e<br>ocal hard drive | ŕ      |
|                      | × Entire feature will be                           | e <mark>unavaila</mark> ble         |                      |        |
|                      |                                                    |                                     | _                    |        |
|                      |                                                    |                                     |                      | Browse |
|                      |                                                    |                                     |                      |        |

Figure 3

| Click the icons in th | ie tree be <mark>l</mark> ow to change the          | way features will be installed.                        |
|-----------------------|-----------------------------------------------------|--------------------------------------------------------|
| JD. <b>-</b>          | K with Hotspot<br>→ Add to PATH<br>→ Associate .jar | Set JAVA_HOME environment variable.                    |
|                       | JavaSoft (Orade) regi                               | str<br>This feature requires 2KB on you<br>hard drive. |
| <                     |                                                     | >                                                      |
|                       |                                                     |                                                        |

Figure 4

Continue with *Install* and complete the installation with *Finish*.

| 🔀 Eclipse Temurin JDK with Hotspot 8u302-b08 (x64) Setup                                                                       | 1                         |     | ×   |
|----------------------------------------------------------------------------------------------------|---------------------------|-----|-----|
| Ready to install Eclipse Temurin JDK with Hotspot 8u                                                                           | 302-b08                   |     |     |
| Click Install to begin the installation. Click Back to review or chang installation settings. Click Cancel to exit the wizard. | e any <mark>o</mark> f yo | bur |     |
|                                                                                                    |                           |     |     |
|                                                                                                    |                           |     |     |
| Back 😜 Inst                                                                                                    | all                       | Can | cel |

Figure 5

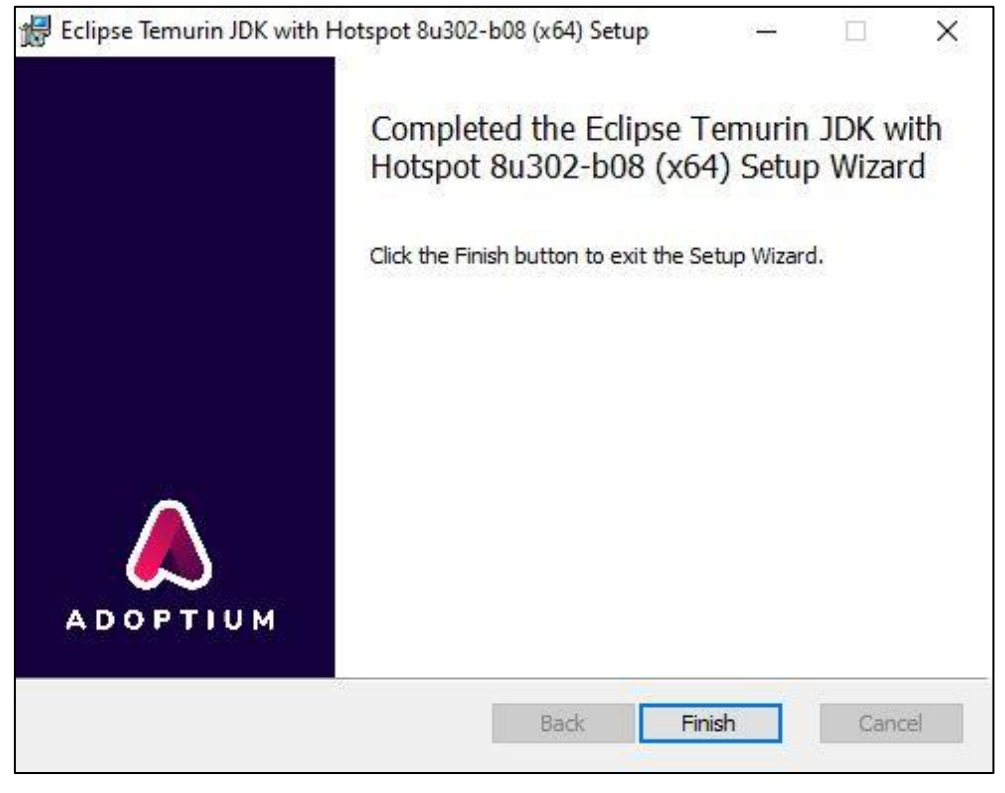

Figure 6

Because *IcedTea-Web* is no longer a part of the *Eclipse Temurin JDK* installation package, you need to install it separately. You can find it at <u>https://adoptopenjdk.net/icedtea-web.html</u>. select the latest available version. In this case *icedtea-wb-1.8.4*, where you select the installation package *Windows (MSI) x86\_64 icedtea-web-1.8.4*.

| IcedTea-Web Builds |                                                |                                                                                                    |                                                   |                   |  |  |  |  |  |
|--------------------|------------------------------------------------|----------------------------------------------------------------------------------------------------|---------------------------------------------------|-------------------|--|--|--|--|--|
| Releases           |                                                |                                                                                                    |                                                   |                   |  |  |  |  |  |
| Version            | Linux                                          | Windows                                                                                                    | Portable                                          | Source            |  |  |  |  |  |
| icedtea-web-1.8.4  | Linux x86_64 icedtea-web-<br>1.8.4, (Checksum) | Windows x86_64 icedtea-web-<br>1.8.4, (Checksum)<br>Windows (MSI) x86_64 icedtea-<br>web-1.8.4, (Checksum) | Portable x86_64 icedtea-web-<br>1.8.4, (Checksum) | Source<br>Tarball |  |  |  |  |  |
| icedtea-web-1.8.3  | Linux x86_64 icedtea-web-<br>1.8.3, (Checksum) | Windows x86_64 icedtea-web-<br>1.8.3, (Checksum)<br>Windows (MSI) x86_64 icedtea-<br>web-1.8.3, (Checksum) | Portable x86_64 icedtea-web-<br>1.8.3, (Checksum) | Source<br>Tarball |  |  |  |  |  |
| icedtea-web-1.8.2  | Linux x86_64 icedtea-web-<br>1.8.2, (Checksum) | Windows x86_64 icedtea-web-<br>1.8.2, (Checksum)<br>Windows (MSI) x86_64 icedtea-<br>web-1.8.2, (Checksum) | Portable x86_64 icedtea-web-<br>1.8.2, (Checksum) | Source<br>Tarball |  |  |  |  |  |
| icedtea-web-1.8.1  | Linux x86_64 icedtea-web-<br>1.8.1, (Checksum) | Windows x86_64 icedtea-web-<br>1.8.1, (Checksum)<br>Windows (MSI) x86_64 icedtea-<br>web-1.8.1, (Checksum) | Portable x86_64 icedtea-web-<br>1.8.1, (Checksum) | Source<br>Tarball |  |  |  |  |  |

After you run the *icedtea-web-1.8.4.msi* file, the setup wizard will guide you through the installation process.

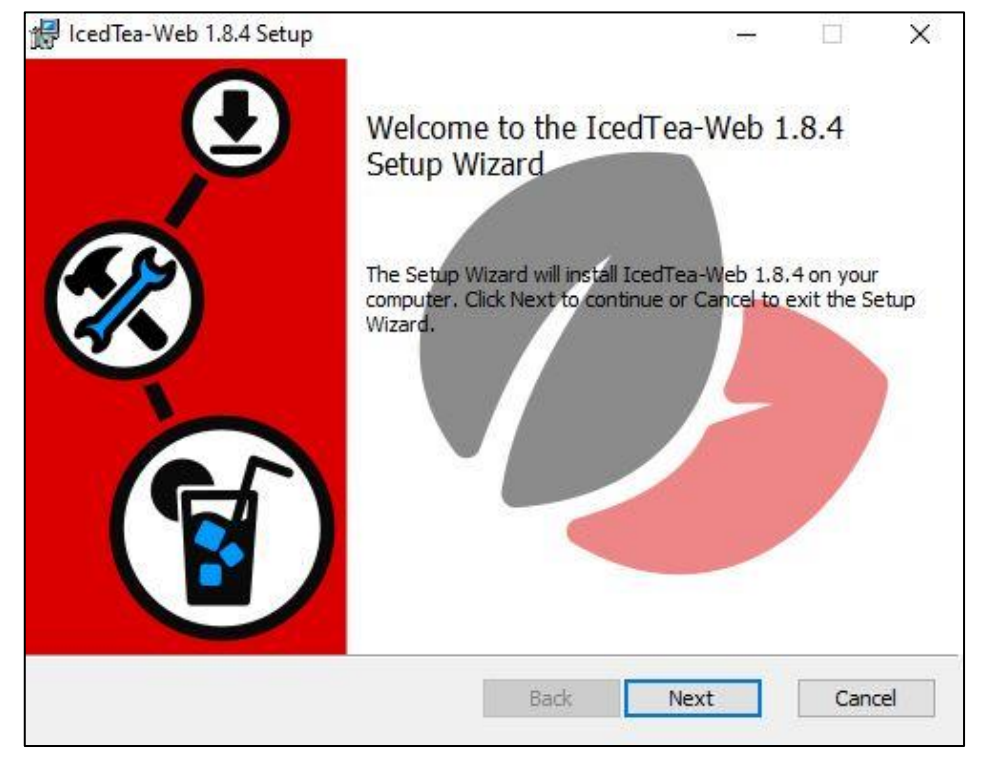

Figure 8

Confirm and accept the licence agreement (I <u>accept the terms in the License Agreement</u>).

|                         | 535                 |                    |             | - |   |
|-------------------------|---------------------|--------------------|-------------|---|---|
| nd-User License Ag      | reement             |                    |             |   | L |
| Please read the followi | ng license agreem   | ent carefully      |             |   | ľ |
| G                       | NU GENERAL PUE      | LIC LICENSE        |             |   | ^ |
|                         | Version 2, June 1   | 991                |             |   |   |
| Copyright (C) 1989, 19  | 91 Free Software    | Foundation, Inc.   |             |   |   |
| 51 Franklin Street, Fi  | fth Floor, Boston,  | MA 02110-1301      | USA         |   |   |
| Everyone is permitted t | o copy and distrib  | ute verbatim copie | es          |   |   |
| of this license docume  | nt, but changing it | is not allowed.    |             |   |   |
|                         | Preamble            |                    |             |   |   |
| The licenses for most   | software are desi   | ioned to take awa  | v vour      |   |   |
| freedom to share and c  | hange it. By contr  | ast, the GNU Gen   | eral Public |   | ~ |
| ✓I accept the terms in  | the License Aaree   | ment               |             |   |   |
|                         |                     |                    |             |   |   |
|                         | 1                   | 1                  |             | 1 |   |

Figure 9

Leave the default installation location and continue with the procedure.

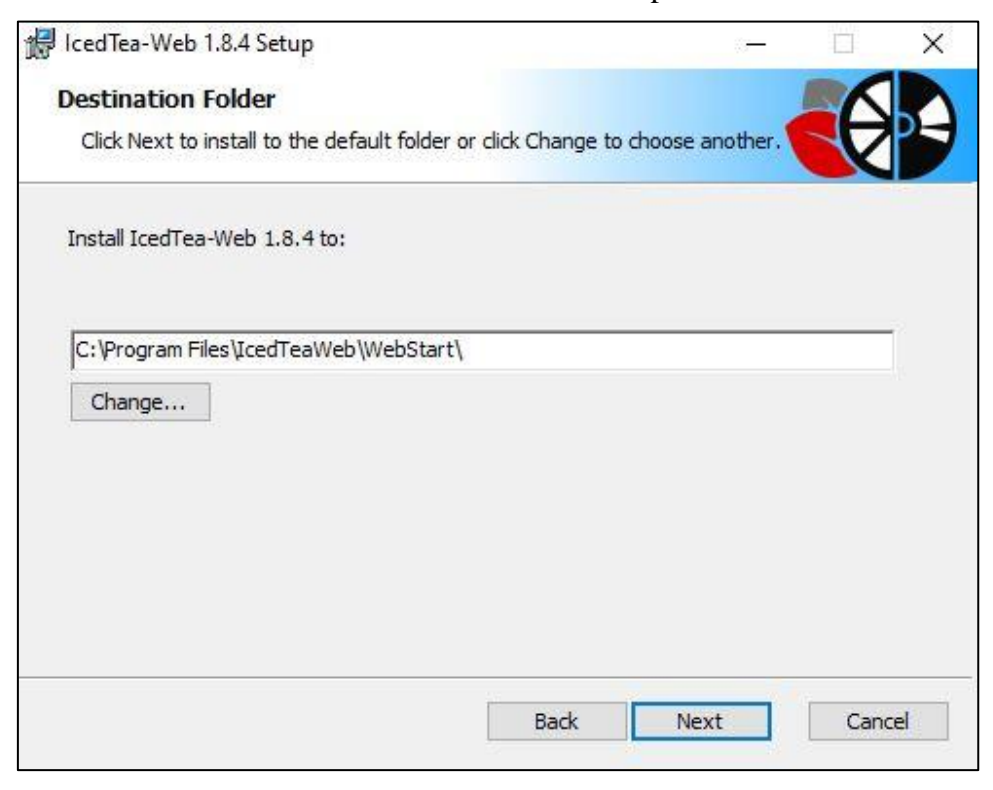

Figure 10

Continue with *Install* and complete the installation with *Finish*.

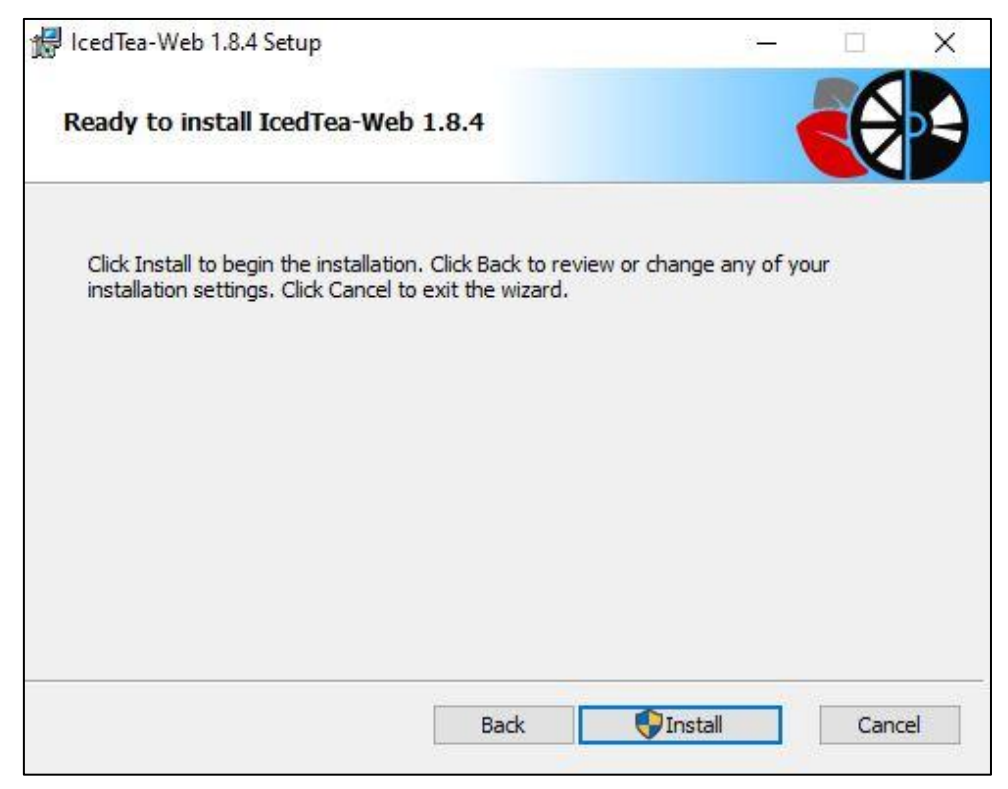

Figure 11

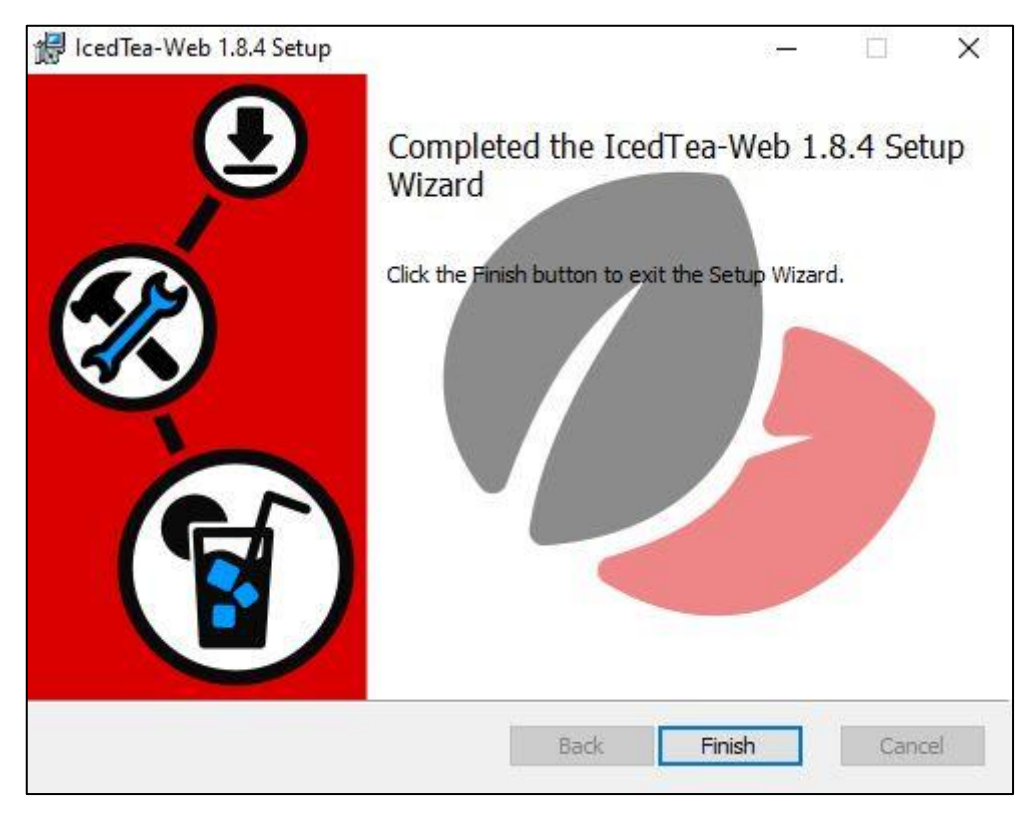

Figure 12

### **3** Installing the COBISS interface

The saved link or the *.jnlp* file on the desktop enables you to start the COBISS3 system login interface at any time. Open the link <u>http://www.cobiss.si/knjiznicarji.htm</u> select the option *Namestitev vmesnika (Install interface)*.

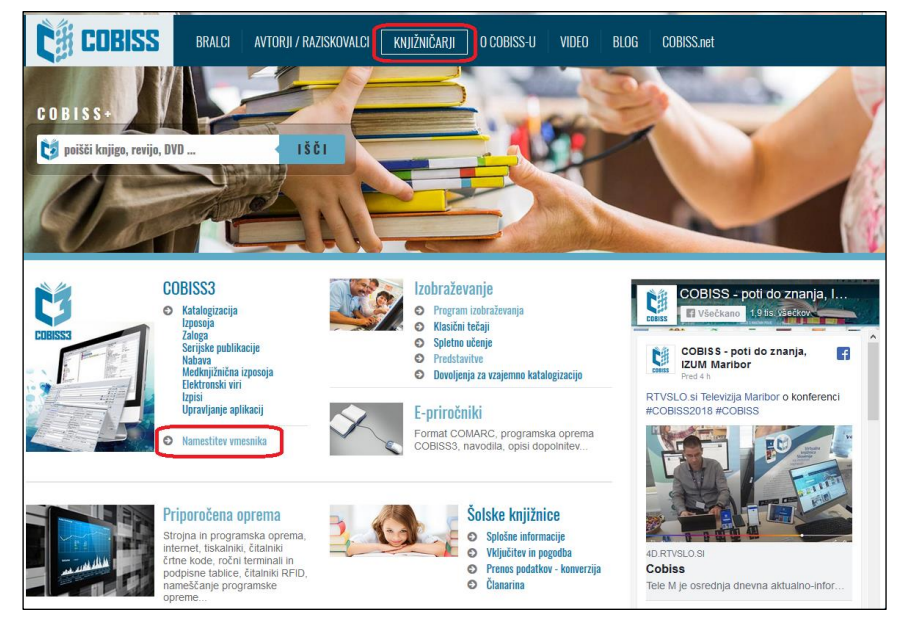

Figure 13

The procedure for installing the interface depends on the browser you are using. In all browsers, enter the **library acronym** in the *Find:* field, e.g. **IZUM**.

In Google Chrome select *Keep* and open and start the COBISS3 interface by clicking c3\_izum.jnlp.

| rikaži                                                               | 15 🔻                                                                                                    |                                      |                    |        | Poišči                              | izum                         |             |            |           |
|----------------------------------------------------------------------|----------------------------------------------------------------------------------------------------|--------------------------------------|--------------------|--------|-------------------------------------|------------------------------|-------------|------------|-----------|
| Št.                                                                  | Naziv                                                                                                    | ♦ Kraj                               | Akro               | nim 🔶  | Namestitev                          | Kat 🔶                        | Izp 🔶       | MI ≑       | Nab       |
| 1.                                                                   | Institut informacijskih znanosti, Maribor                                                                                                    | Maribor                              | IZUM               |        | COBISS3                             | Da                           | Da          | Da         | Da        |
| Prikaza<br>Tiltrirar                                                 | ano [1 – 1] od 1<br>no po vseh zadetkih (914)                                                                                                    |                                      |                    |        | <-                                  | < <                          | 1           | >          | >>        |
| 1.                                                                   | Baza podatkov za redakcijo (brez knjižnice)                                                                                                    | Maribor                              | KNT                |        | COBISS3                             | Da                           |             |            |           |
| Do<br>Nam                                                            | s type of file can harm your computer.<br>you want to keep c3_izum.jnlp anyway? Keep Dis<br>testitev                                                                                                    | card                                 |                    |        |                                     |                              |             |            |           |
| Nam<br>Prikaž                                                        | s type of file can harm your computer.<br>you want to keep c3_izum.jnlp anyway? Keep Dis<br>testitev<br>ži 15_•                                                                                                    | card                                 |                    |        | Poišč                               | i: izum                      |             |            |           |
| Thi:<br>Do<br>Nam<br>Prikaž<br>Št.                                   | s type of file can harm your computer. Keep Dis<br>you want to keep c3_izum_inlp anyway? Keep Dis<br>Iestitev<br>Ži 15 •<br>Naziv                                                                                                    | card                                 | ▲ Akr              | onim   | Poišč<br>Namestitev                 | i: [izum<br>Kat ∉            | ÷ Izp ♦     | MI 4       | Nat       |
| This<br>Do<br>Nam<br>Prikaž<br>Št.<br>1.                             | s type of file can harm your computer.<br>you want to keep c3_izum.jnlp anyway? Keep Dis<br>IESTITEV<br>Ži 15 •<br>Naziv<br>Institut informacijskih znanosti, Maribor                                                                                                    | eard<br>Kraj<br>Maribor              | Akr<br>IZUN        | onim 4 | Poišč<br>Namestitev                 | i: izum<br>Kat (             | lzp ∳<br>Da | MI 4<br>Da | Nal       |
| Nam<br>Prikaž<br>Št.<br>1.<br>Prikaz                                 | s type of file can harm your computer.<br>you want to keep c3_izum.jnlp anyway? Keep Dis<br><b>IESTITEV</b><br>Ži 15 •<br>Naziv<br>Institut informacijskih znanosti, Maribor<br>zano [1 – 1] od 1<br>ano po vseh zadetkih (914)                                          | eard                                 | Akr<br>IZUN        | onim 4 | Poišč<br>Namestitev                 | i: izum<br>Kat<br>Da         | Izp<br>Da   | MI 4<br>Da | Nat<br>Da |
| This<br>Do<br>Nam<br>Prikaž<br>Št.<br>1.<br>Prikaz<br>Filtrira<br>1. | s type of file can harm your computer.<br>you want to keep c3_izum.jnlp anyway? Leep Dis-<br>testitev<br>Zi 15 •<br>Naziv<br>Institut informacijskih znanosti, Maribor<br>zano [1 – 1] od 1<br>ano po vseh zadetkih (914)<br>Baza podatkov za redakcijo (brez knjižnice) | eard<br>♦ Kraj<br>Maribor<br>Maribor | Akı<br>IZUN<br>KNT | onim 4 | Poišč<br>Namestitev<br>COBISSE<br>< | i: izum<br>Kat<br>Da<br><< < | lzp ♦<br>Da | MI de Da   | Nat<br>Da |

Figure 14

In the **Mozilla Firefox** browser, select *Save File*. The **c3\_izum.jnlp** is saved in *Download*, and you can click on it to open and start the COBISS3 interface.

| Nam                | estitev                                        |       |                                                                                |                                      |                                                                                                    |        |      |        |      |       |        |     |
|--------------------|------------------------------------------------|-------|--------------------------------------------------------------------------------|--------------------------------------|----------------------------------------------------------------------------------------------------|--------|------|--------|------|-------|--------|-----|
| Prikaž             | i 15 v                                         |       |                                                                                |                                      |                                                                                                    |        | P    | oišči: | iz   | um    |        |     |
| Št.                | Naziv                                          | \$    | Kraj                                                                           | •                                    | Akronim 🔶                                                                                            | Namest | itev | Ka     | t 🗄  | Izp 🔶 | MI 🔶   | Nab |
| 1.                 | Institut informacijskih znanosti, Maribor      | Marit | or                                                                             |                                      | IZUM                                                                                                 | COBISS | 3    | Da     |      | Da    | Da     | Da  |
| Prikaz<br>Filtrira | ano [1 – 1] od 1<br>ino po vseh zadetkih (914) |       |                                                                                |                                      |                                                                                                    |        | <    | <      | <    | 1     | >      | >>  |
| 1.                 | Baza podatkov za redakcijo (brez knjižnice)    | Marik | or                                                                             |                                      | KNT                                                                                                  | COBIS  | 3    | Da     | 1    |       |        |     |
|                    |                                                |       | Opening c3_ii<br>You have ch<br><b>c3_izu</b><br>which<br>from:<br>Would you l | ose<br><b>m.j</b> i<br>is: J<br>http | n.jnlp<br>In to open:<br><b>nlp</b><br>JNLP file (2.5 KB)<br>p://izumc3-2.izun<br>to save this file? | n.si   | [    | Save   | File |       | Cancel | ×   |

Figure 15

| • 🖂 🏠 🔍 Search                     | ¥ |
|------------------------------------|---|
| c3_izum.jnlp<br>Completed — 2.5 KB | • |

Figure 16

In **Microsoft Edge** use the *Save* button. The **c3\_izum.jnlp** interface is saved in **Download**, and you can open and start the COBISS3 interface by clicking the **Open** button.

| t.                                     | 15 ~                                                                                                    |                    |                        |   |                   | Poiš               | či: izu                                       | m                 |            |                 |
|----------------------------------------|----------------------------------------------------------------------------------------------------|--------------------|------------------------|---|-------------------|--------------------|-----------------------------------------------|-------------------|------------|-----------------|
|                                        | Naziv                                                                                                    | $\frac{A}{\nabla}$ | Kraj                   |   | Akronim 🕴         | Namestitev         | Kat 🗍                                         | Izp 🔶             | MI 🕴       | Nab             |
|                                        | Institut informacijskih znanosti, Maribor                                                                        |                    | Maribor                |   | IZUM              | COBISS3            | Da                                            | Da                | Da         | Da              |
| kazar<br>riran(                        | no [1 – 1] od 1<br>o po vseh zadetkih (914)                                                                      |                    |                        |   |                   | <<                 | < <                                           | 1                 | >          | >>              |
|                                        | Baza podatkov za redakcijo (brez knjižnice)                                                                      |                    | Maribor                |   | KNT               | COBISS3            | Da                                            |                   |            |                 |
|                                        |                                                                                                    |                    |                        |   |                   |                    |                                               |                   |            |                 |
| Prika                                  | ži 15 🗸                                                                                                    |                    |                        |   |                   | Pois               | šči: izu                                      | m                 |            |                 |
| Prika<br>Št.                           | ži 15 🗸<br>Naziv                                                                                                 | ¢                  | Kraj                   |   | Akronim 🔶         | Poiš<br>Namestitev | šči: izu<br>Kat 🔶                             | m<br>Izp 🌲        | MI 🔶       | Nab             |
| Prika<br>Št.<br>1.                     | ži 15 V<br>Naziv<br>Institut informacijskih znanosti, Maribor                                                    | ¢                  | <b>Kraj</b><br>Maribor |   | Akronim 🔶<br>IZUM | Pois<br>Namestitev | izu<br>Kat 🗍<br>Da                            | m<br>Izp 🔶<br>Da  | MI 🕸<br>Da | Nab (           |
| Prika<br>Št.<br>1.<br>Prika<br>Filtrir | ži 15 V<br>Naziv<br>Institut informacijskih znanosti, Maribor<br>zano [1 – 1] od 1<br>ano po vseh zadetkih (914) | ¢                  | <b>Kraj</b><br>Maribor | • | Akronim 🗍<br>IZUM | Poiš<br>Namestitev | iči: <mark>izu</mark><br>Kat ♦<br>Da<br>< < < | m<br>Izp \$<br>Da | MI 🗍<br>Da | Nab<br>Da<br>>> |
| -                                      |                                                                                                    |                    |                        |   |                   |                    |                                               |                   |            |                 |

Figure 17

#### **4** Starting the COBISS interface

The location of **c3\_<akronim>.jnlp** depends on the web browser and the settings. In some browsers, the COBISS interface is started immediately after installation, and in other browsers, you can find it in **Download** and start it by clicking it. Usually a warning window appears, informing you that this is an executable file, and you can close it by confirming it.

However, in all cases the introduction of the **IcedTea-Web** software appears, followed by the **C3** (COBISS3) symbol window, and then the warning window **Security Warning**.

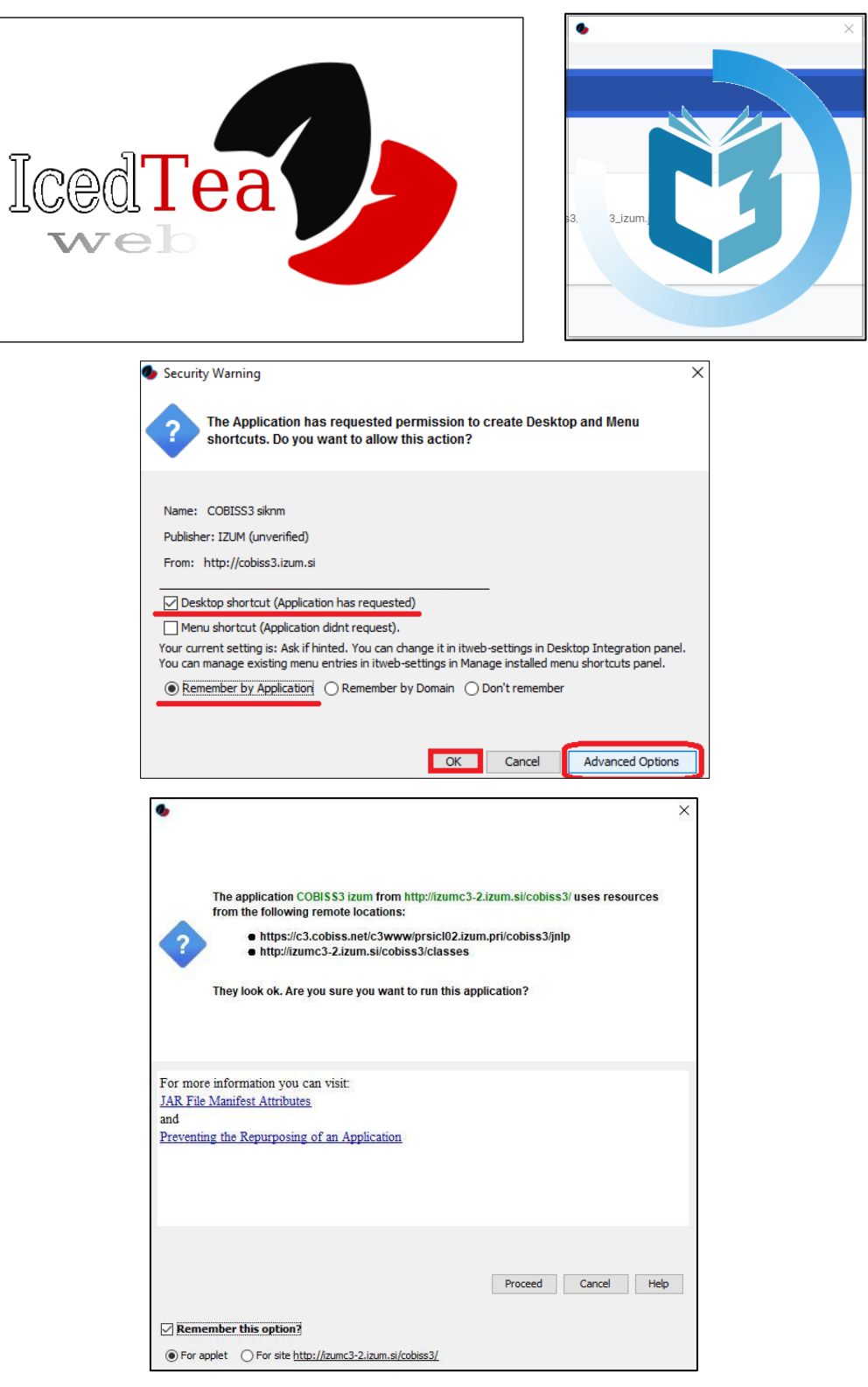

Figure 18

The warning requires you to confirm it in order to install the shortcut to the desktop (*Desktop shortcut*). Optionally, you can click *Advanced Options* and select *Remember by Application* and confirm with *OK* to continue.

A login window for the correct link (e.g. **IZUM**) will appear, where you log in with your username and password.

A shortcut will be created on the desktop and you can use it to login to the COBISS3 system in the future.

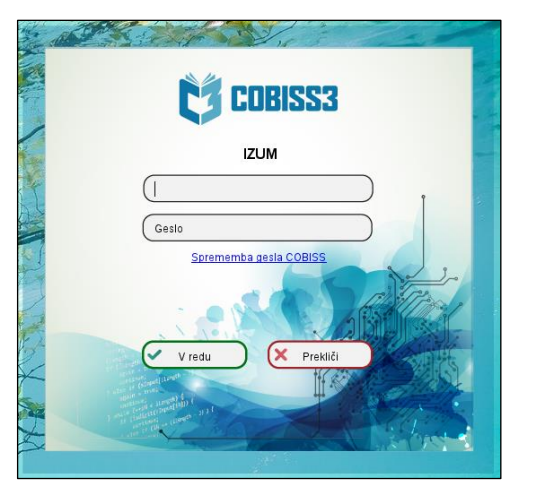

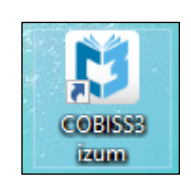

Figure 19

#### 5 Issues when starting the COBISS interface

Open the **Control Panel**, *Programs and Features*, to check if *IcedTea-Web 1.8.4* in *Eclipse Temurin JDK with Hotspot 8u302-b08(x64)* is installed. If there are any other versions of Java installed, remove them.

|   | View installed updates                | To uninstall a program select it from                                                | m the list and then click Uninstall                                          | Change of Rer                                       | wir.                                               |                                                        |   |
|---|---------------------------------------|--------------------------------------------------------------------------------------|------------------------------------------------------------------------------|-----------------------------------------------------|----------------------------------------------------|--------------------------------------------------------|---|
| • | Turn Windows features on or off       | Organize - Uninstall Change                                                          | Repair                                                                       | change, or ma                                       |                                                    | <b>B</b> •                                             | 0 |
|   | Install a program from the<br>network | Name Microsoft Office 365 ProPlus - en Adobe Acrobat DC (2015) Communit ContentStore | Publisher<br>Microsoft Corporation<br>Adobe Systems Incorporated<br>Communit | Installed On<br>24.6.2019<br>14.6.2019<br>11.6.2019 | Size<br>914 MB<br>1,71 GB<br>577 MB                | Version<br>16.0.10730<br>15.006.30498<br>11.80.150.0   | ^ |
|   |                                       | OpenJDK 1.8.0_212-1-ojdkbuild                                                        | 7.5.2019                                                                     | 522 MB                                              | 1.8.2121.4                                         | É.                                                     |   |
|   | Pro                                   | grams and Features                                                                   | OpenJDK 1.8.0_212-1-ojdkbuild?                                               | 019<br>019<br>019<br>019<br>019                     | 36,0 MB<br>66,9 MB<br>5,34 GB<br>93,9 MB<br>231 MB | 2.5.7<br>4.2.0<br>2.0.0.0<br>2.3.39.5301<br>7.3.2.5776 |   |
|   | 1                                     | In the future, do not show me this dial                                              | og box Ves No                                                                | 019                                                 | 65,0 MB<br>26,6 MB                                 | 4.0<br>2.2                                             |   |
|   |                                       | Cobiss3Folder                                                                        | IZUM Maribor                                                                 | 21.2.2019                                           | 16,0 KB                                            | 1.0.0                                                  |   |
|   |                                       | wiicrosoft silverlight                                                               | Microsoft Corporation                                                        | 25.1.2019                                           | 145 MD                                             | 5.1.30918.0                                            |   |

#### Figure 20

If there are any issues when starting the COBISS3 interface (see chapter 4), you need to enable the default start of the **.jnlp** interface through the **Control panel**, **Default Programs** and **Associate a file type ...** 

In the left column **Name** select the **.jnlp** ending and click *Change program* ... Find the correct boot application javaws.exe.

The default boot application is:

#### C:\Program Files\IcedTeaWeb\WebStart\bin\javaws.exe

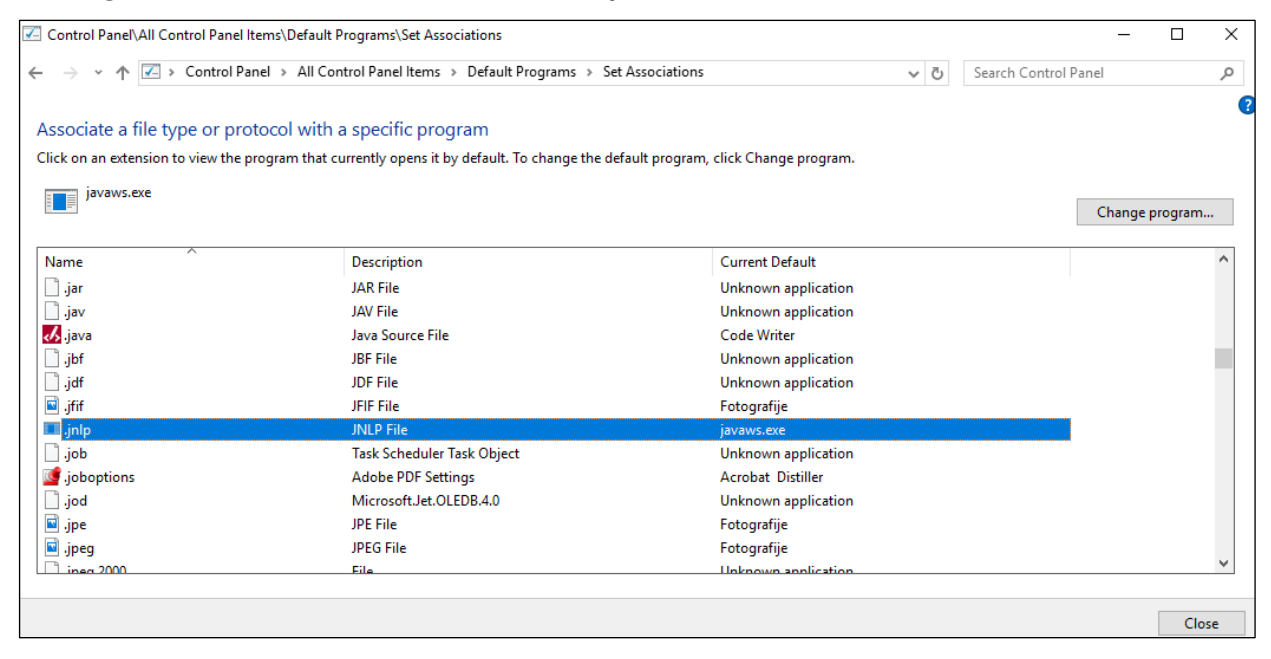

Figure 21

Once you added the boot application, close the Set Association window.

You can perform the same procedure by using the method *Open with* on the file c3\_<akronim>.jnlp and selecting *C:\Program Files\IcedTeaWeb\WebStart\ bin\javaws.exe*.